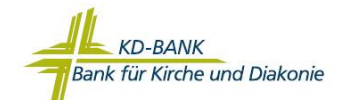

# Auftrag Legitimationsverfahren Online-Banking

Telefax Dortmund: 0231-58444-161

| Bank für Kirche und Diakonie eG – KD-Bank |
|-------------------------------------------|
| Postfach 10 21 43                         |
| 44021 Dortmund                            |
|                                           |

| Kunden-Nr.:     | Online-Banking Nutzer          |  |  |
|-----------------|--------------------------------|--|--|
| Bemerkung       | Auftrag Legitimationsverfahren |  |  |
| Vollmachtgeber: |                                |  |  |

Kunden-Nr.:

|                               |                                                                                                    | Bezeichnung                                            | Preis <sup>1)</sup> |
|-------------------------------|----------------------------------------------------------------------------------------------------|--------------------------------------------------------|---------------------|
| VR-SecureGo <mark>plus</mark> |                                                                                                    |                                                        |                     |
|                               | Nutzung TAN-App VR-SecureGo plus<br>Bei einerm aktiven TAN-Verfahren erfolgt die Neuanlage<br>im Online-Banking                                                | Selbst wählbar                                         |                     |
| 0                             | Ich habe kein aktives TAN-Verfahren:<br>Neuanlage: Ich möchte die App VR-SecureGo plus<br>nutzen. Bitte senden Sie mir einen Freischaltecode zu.               | Gerätebezeichnung<br>Eintrag "Handy" durch die KD-Bank | € 0,00              |
| 0                             | Löschung: mobileTAN-Verfahren (SMS)<br>Keine Verwendung mobileTAN mehr<br>Bei Freischaltung der App VR-secureGo plus erfolgt<br>automatisch eine Deaktivierung | Handybezeichnung                                       | € 0,00              |
| 0                             | Löschung: VR-SecureGo plus<br>(Bitte führen Sie den Auftrag vorzugsweise im<br>Online-Banking durch).                                                          | Gerätebezeichnung:                                     | € 0,00              |

#### Sm@rt-TAN

| $\cap$ | Neuanlage: Ich möchte das Sm@rtTAN-Verfahren mit             | Kartennumm | er:                                                | € 0,00 |
|--------|--------------------------------------------------------------|------------|----------------------------------------------------|--------|
| $\cup$ | folgender Karte nutzen (VR-BankCard / VR-NetWorld-Card)      |            |                                                    |        |
|        | Eventuell bereits eingetragene Kartennummern werden gelöscht |            |                                                    |        |
| $\cap$ | Bitte deaktivieren Sie alle Karten für die Sm@rtTAN          |            |                                                    | € 0,00 |
|        | Generierung, keine Verwendung von Sm@rtTAN mehr              |            |                                                    |        |
|        | Eine Auswahl von Sm@rtTAN-Generatoren steht Ihnen in         | www.KD-Ba  | nk.de/Online-Shop                                  |        |
|        | unserem Online-Shop zur Verfügung. Für die Nutzung iin       |            |                                                    |        |
|        | unserem Online-Banking empfehlen wir den Digipass 882.       |            |                                                    |        |
|        | In Ausnahmefällen können Sie uns beauftragen:                |            |                                                    |        |
| $\cap$ | - Sm@rtTAN-Generator photo                                   |            |                                                    |        |
|        | - Sm@rtTAN-Generator optic                                   | Anzahl     | $z_{\rm LL}$ is 22 f (inkl.) (arcand) <sup>1</sup> |        |
|        |                                                              | Anzani.    |                                                    |        |
|        |                                                              | Anzahl:    | zu je 15 € (inkl. Versand) <sup>1)</sup>           | €      |

#### Nutzung: HBCI-Chipkarten-Verfahren

| 0 | Für die Nutzung des HBCI/FinTS-Verfahrens ist eine VR-NetWorld-Card erforderlich, welche Sie mit dem separaten " <u>Antrag auf Ausstellung einer VR-NetWorld-Card</u> " bestellen können.               |                                                           |   |
|---|----------------------------------------------------------------------------------------------------|-----------------------------------------------------------|---|
| 0 | Für die Bestellung eines HBCI-Chipkartenlesers<br>nutzen Sie bitte unseren Online-Shop.<br>Informationen zu den Chipkartenlesern sind dort oder über die<br>Online-Filiale für Privatkunden erhältlich. | Adresse Online-Shop:<br><u>www.KD-Bank.de/Online-Shop</u> |   |
|   |                                                                                                    |                                                           |   |
| 0 | IBAN<br>(insofern Kosten anfallen):                                                                                                    | Gesamtpreis:                                              | € |

<sup>1)</sup>;gültiger Preis gemäß dem aktuellen Preis- und Leistungsverzeichnis

.....

Unterschrift laut Kontovollmacht für den Einzug des Gesamtpreises per Lastschrift (wenn Unterschrift Auftraggeber nicht ausreichend ist)

Es gilt die jeweils vom Kontoinhaber unterzeichnete aktuelle Online-Vereinbarung. Bitte informieren Sie sich über den Inhalt. Ergänzend gelten die **Allgemeinen Geschäftsbedingungen** der Bank (AGB) sowie für die Teilnahme am Online-Banking die "**Sonderbedingungen** für das Online-Banking". Der Wortlaut dieser Bedingungen kann in den Geschäftsräumen der Bank oder im Download-Center unter <u>www.KD-Bank.de</u> eingesehen werden; auf Verlangen werden diese ausgehändigt.

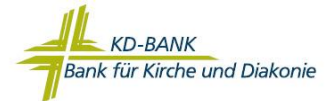

## Übersicht der TAN-Verfahren:

### **TAN-Verfahren:**

Wir empfehlen, die App VR-SecureGo plus zu verwenden!

| Verfahren / Beantragung                                                                                                    | TAN - Bere | itstellung                                                                                                    | Sicherheit                                                                                                   |  |
|----------------------------------------------------------------------------------------------------|------------|----------------------------------------------------------------------------------------------------|----------------------------------------------------------------------------------------------------|--|
| <ul> <li>VR-SecureGo plus</li> <li>Laden der App VR-<br/>SecureGo plus</li> <li>App öffnen</li> <li>Freigabecode<br/>vergeben</li> <li>Bankverbindung<br/>freischalten und<br/>Freischaltcode<br/>scannen</li> </ul>          | Nachricht  | Auftragsdaten werden zusammen mit der<br>TAN an die App VR-SecureGo plus<br>verschlüsselt gesendet.<br>Auftrag kann in der App freigegeben<br>werden, wenn das neue Online-Banking<br>verwendet wird.                            | Angezeigte Daten müssen<br>mit den Auftragsdaten<br>übereinstimmen.                                          |  |
| Sm@rtTAN<br>TAN wird mit Hilfe eines<br>Schlüssels auf der girocard oder<br>der VR-NetworldCard und den<br>Auftragsdaten ermittelt<br>Beantragung / Änderung:<br>- Online-Vereinbarung<br>- Kundenservice<br>- Online-Filiale | photo      | Daten werden von einer Farbmatrix am<br>Display per Kamera gescannt.                                                                                                    | Angezeigte Daten am Display<br>des Sm@rtTAN Generators<br>müssen mit den<br>Auftragsdaten<br>übereinstimmen. |  |
|                                                                                                    | optic      | Daten werden per Flicker-Code vom Display<br>gescannt                                                                                                    | Angezeigte Daten am Display<br>des Sm@rtTAN Generators<br>müssen mit den<br>Auftragsdaten<br>übereinstimmen. |  |
|                                                                                                    | manuell    | Eingabe der Auftragsdaten am Sm@rtTAN - Karte in den Leser stecken - TAN-Taste drücken - Startcode eingeben - Auftragsart bestätigen - Bei der eingegebenen IBAN nur die<br>Zahlen eingeben, die angekreuzt<br>sind TAN eingeben | Eingegebene Daten müssen<br>mit den Auftragsdaten<br>übereinstimmen.                                         |  |